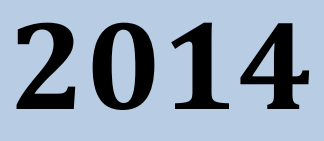

# MyanPay API Integration with PrestaShop CMS

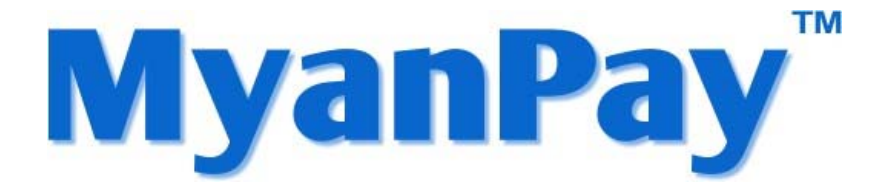

MyanPay Myanmar Soft-Gate Technology Co, Ltd. 1/1/2014

## **MyanPay API Integration with PrestaShop E-Commerce CMS**

#### **MyanPay API Generating**

Step 1: Type <u>www.myanpay.com.mm</u> in your browser address bar. And type your business account username and password and click **Login** button.

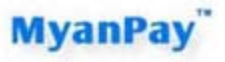

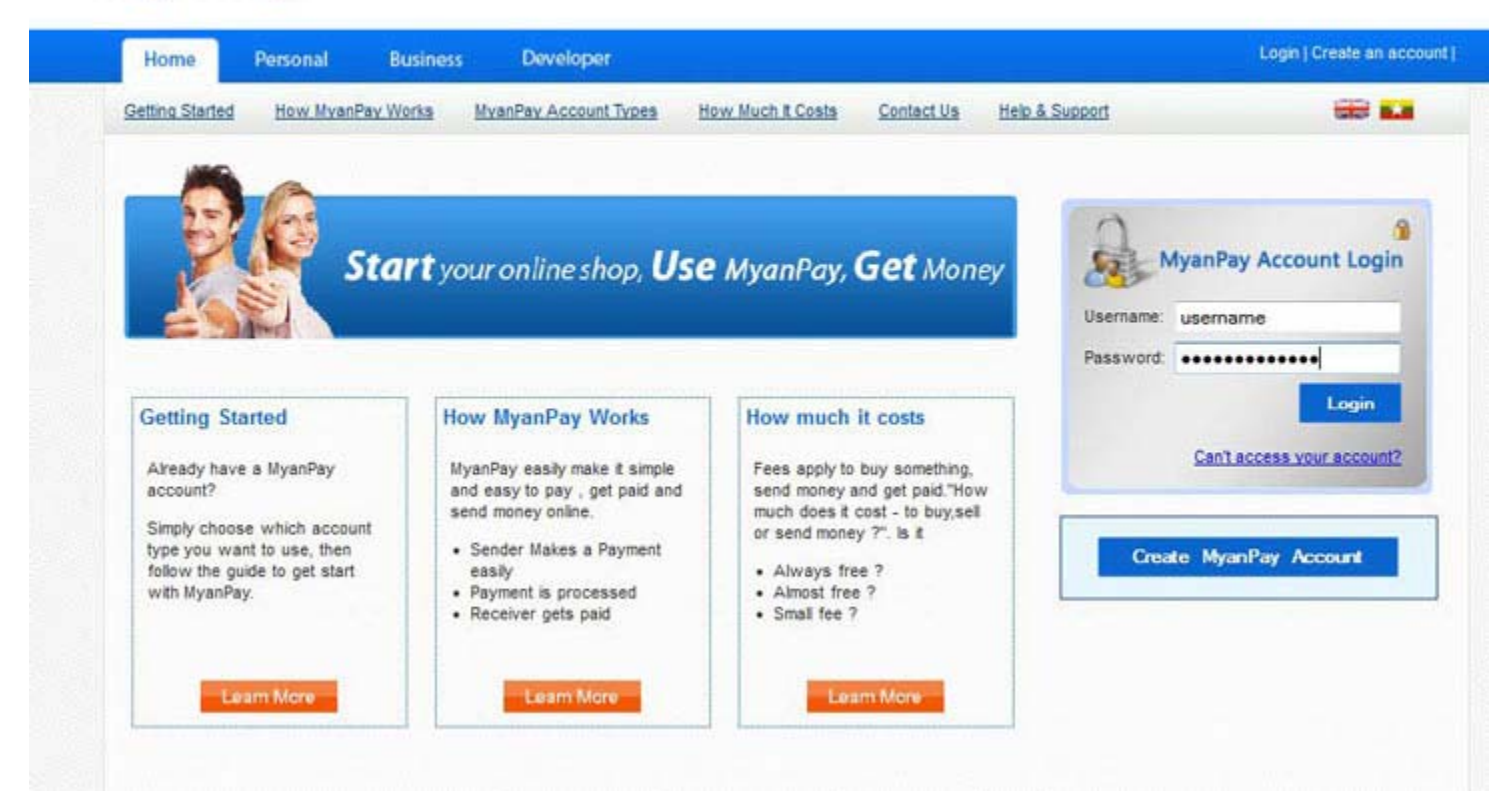

Step 2: Please type the text given and Click the Login button.

| Home          | Personal    | Business | Developer             |                      |           |                | Logi | n ( Create an acc |
|---------------|-------------|----------|-----------------------|----------------------|-----------|----------------|------|-------------------|
| etina Started | How MranPar | Works    | MianPar Account Types | How Much It Costs    | ContactUs | Help & Support |      | -                 |
|               |             |          |                       | Enter the text below |           |                |      |                   |
|               |             |          | 1.1                   |                      |           |                |      |                   |
|               |             |          |                       | a3108ej              |           |                |      |                   |
|               |             |          |                       |                      |           |                |      |                   |

Step 3: Select the My Account Tab and Click the Profile.

| My Account                                                                                                    | Send Money                                                                                                    | Request Money N                                                                                                    | Merchant Services                                                                                          |                                                                                              |                                                                           |              |                                                                                              |                                                              | Logs                                                                                            |
|----------------------------------------------------------------------------------------------------|----------------------------------------------------------------------------------------------------|----------------------------------------------------------------------------------------------------|----------------------------------------------------------------------------------------------------|----------------------------------------------------------------------------------------------|---------------------------------------------------------------------------|--------------|----------------------------------------------------------------------------------------------|--------------------------------------------------------------|-------------------------------------------------------------------------------------------------|
| Overview Add Fu                                                                                                    | inds <u>Withdraw</u>                                                                                                    | Transaction History                                                                                                    | Problem Solving Ce                                                                                         | nter Profile                                                                                 | Help &                                                                    | Support      |                                                                                              |                                                              |                                                                                                 |
| /elcome, ekkbusir                                                                                                    | ness                                                                                                    |                                                                                                    |                                                                                                    |                                                                                              |                                                                           |              |                                                                                              | Balan                                                        | ice                                                                                             |
| ccountType : Busines                                                                                                    | s   Verified                                                                                                    |                                                                                                    |                                                                                                    |                                                                                              |                                                                           |              | 2,                                                                                           | 443,910.0                                                    | 0 Kyats                                                                                         |
| I Activity 1 Payments ru                                                                                                    | scelved   Payments s                                                                                                    | end                                                                                                    |                                                                                                    |                                                                                              |                                                                           |              |                                                                                              |                                                              |                                                                                                 |
|                                                                                                    |                                                                                                    |                                                                                                    |                                                                                                    |                                                                                              |                                                                           |              |                                                                                              |                                                              |                                                                                                 |
| All Activity - Saturda                                                                                                    | y December 01, 2012                                                                                                    | to Friday, December 21, 21                                                                                                    | 012                                                                                                    |                                                                                              |                                                                           |              |                                                                                              |                                                              |                                                                                                 |
|                                                                                                    |                                                                                                    |                                                                                                    |                                                                                                    |                                                                                              |                                                                           |              |                                                                                              |                                                              |                                                                                                 |
| Date                                                                                                    | Туре                                                                                                    |                                                                                                    | User Name                                                                                                  | Payment Status                                                                               | Details                                                                   | Order Status | Gross                                                                                        | Fee                                                          | Net Amoun                                                                                       |
| Date<br>December 21, 2012                                                                                                    | Type<br>Send Money For Go                                                                                                    | ods Via ExpressCheckOut Fro                                                                                                    | User Name<br>m eikkhine                                                                                    | Payment Status<br>Completed                                                                  | Details<br>details                                                        | Order Status | Gross<br>1,504.98                                                                            | Fee<br>55.00                                                 | Net Amoun<br>1,450.00                                                                           |
| Date<br>December 21, 2012<br>December 20, 2012                                                                                     | Type<br>Send Money For Go<br>Send Money For Go                                                                                     | ods Via ExpressCheckOut Fro<br>ods Via ExpressCheckOut Fro                                                                                                    | User Name<br>m eikkhine<br>m eikkhine                                                                      | Payment Status<br>Completed<br>Completed                                                     | Details<br>details<br>details                                             | Order Status | Gross<br>1,504.98<br>754.99                                                                  | Fee<br>55.00<br>52.00                                        | Net Amoun<br>1,450.00<br>703.00                                                                 |
| Date<br>December 21, 2012<br>December 20, 2012<br>December 20, 2012                                                                | Type<br>Send Money For Go<br>Send Money For Go<br>Send Money For Go                                                                | ods Via ExpressCheckOut Fro<br>ods Via ExpressCheckOut Fro<br>ods Via ExpressCheckOut Fro                                                                                                    | UserName<br>m eikkhine<br>m eikkhine<br>m eikkhine                                                         | Payment Status<br>Completed<br>Completed<br>Completed                                        | Details<br>details<br>details<br>details                                  | Order Status | Gross<br>1,504.98<br>754.99<br>10,005.00                                                     | Fee<br>55.00<br>52.00<br>80.00                               | Net Amoun<br>1,450.00<br>703.00<br>9,925.00                                                     |
| Date<br>December 21, 2012<br>December 20, 2012<br>December 20, 2012<br>December 20, 2012                                           | Type<br>Send Money For Go<br>Send Money For Go<br>Send Money For Go<br>Send Money For Sen                                          | ods Via ExpressCheckOut Fro<br>ods Via ExpressCheckOut Fro<br>ods Via ExpressCheckOut Fro<br>rvice From                                                                                              | User Name eikkhine eikkhine eikkhine eikkhine eikkhine                                                     | Payment Status<br>Completed<br>Completed<br>Completed<br>Completed                           | Details<br>details<br>details<br>details<br>details                       | Order Status | Gross<br>1,504,98<br>754,99<br>10,005,00<br>50,000,00                                        | Fee<br>55.00<br>52.00<br>80.00<br>600.00                     | Net Amoun<br>1,450.00<br>703.00<br>9,925.00<br>49,400.00                                        |
| Date<br>December 21, 2012<br>December 20, 2012<br>December 20, 2012<br>December 20, 2012<br>December 20, 2012                      | Type<br>Send Money For Go<br>Send Money For Go<br>Send Money For Sen<br>Send Money For Sen                                         | ods Via ExpressCheckOut Fro<br>ods Via ExpressCheckOut Fro<br>ods Via ExpressCheckOut Fro<br>Nice From<br>ods Via ExpressCheckOut Fro                                                                | User Name eikkhine eikkhine eikkhine eikkhine eikkhine tinmaunghtut                                        | Payment Status<br>Completed<br>Completed<br>Completed<br>Completed                           | Detaits<br>details<br>details<br>details<br>details<br>details            | Order Status | Gross<br>1,504.98<br>754.99<br>10,005.00<br>50,000.00<br>57,135.00                           | Fee<br>55.00<br>52.00<br>80.00<br>600.00<br>221.00           | Net Amoun<br>1,450.00<br>703.00<br>9,925.00<br>49,400.00<br>56,914.00                           |
| Date<br>December 21, 2012<br>December 20, 2012<br>December 20, 2012<br>December 20, 2012<br>December 20, 2012                      | Type<br>Send Money For Go<br>Send Money For Go<br>Send Money For Go<br>Send Money For Go<br>Send Money For Go                      | ods Via ExpressCheckOut Fro<br>ods Via ExpressCheckOut Fro<br>ods Via ExpressCheckOut Fro<br>rvice From<br>ods Via ExpressCheckOut Fro<br>ods Via ExpressCheckOut Fro                                | User Name eikkhine eikkhine eikkhine eikkhine eikkhine eikkhine eikkhine eikkhine eikkhine                 | Payment Status Completed Completed Completed Completed Completed Completed Completed         | Details<br>details<br>details<br>details<br>details<br>details            | Order Status | Gross<br>1,504.98<br>754.99<br>10,005.00<br>50,000.00<br>57,135.00<br>57,080.00              | Fee<br>55.00<br>52.00<br>80.00<br>600.00<br>221.00           | Net Amoun<br>1,450.00<br>703.00<br>9,925.00<br>49,400.00<br>56,914.00<br>56,859.00              |
| Date<br>December 21, 2012<br>December 20, 2012<br>December 20, 2012<br>December 20, 2012<br>December 20, 2012<br>December 19, 2012 | Type<br>Send Money For Go<br>Send Money For Go<br>Send Money For Go<br>Send Money For Go<br>Send Money For Go<br>Send Money For Go | ods Via ExpressCheckOut Fro<br>ods Via ExpressCheckOut Fro<br>ods Via ExpressCheckOut Fro<br>rvice From<br>ods Via ExpressCheckOut Fro<br>ods Via ExpressCheckOut Fro<br>ods Via ExpressCheckOut Fro | User Name eikkhine eikkhine eikkhine eikkhine eikkhine ihtine eikkhine eikkhine eikkhine eikkhine eikkhine | Payment Status<br>Completed<br>Completed<br>Completed<br>Completed<br>Completed<br>Completed | Details<br>details<br>details<br>details<br>details<br>details<br>details | Order Status | Gross<br>1,504,98<br>754,99<br>10,005,00<br>50,000,00<br>57,135,00<br>57,080,00<br>57,080,00 | Fee<br>55.00<br>52.00<br>80.00<br>600.00<br>221.00<br>221.00 | Net Amoun<br>1,450.00<br>703.00<br>9,925.00<br>49,400.00<br>56,814.00<br>56,859.00<br>56,859.00 |

Step 4: Select the Selling Preferences Tab and Click View API Access.

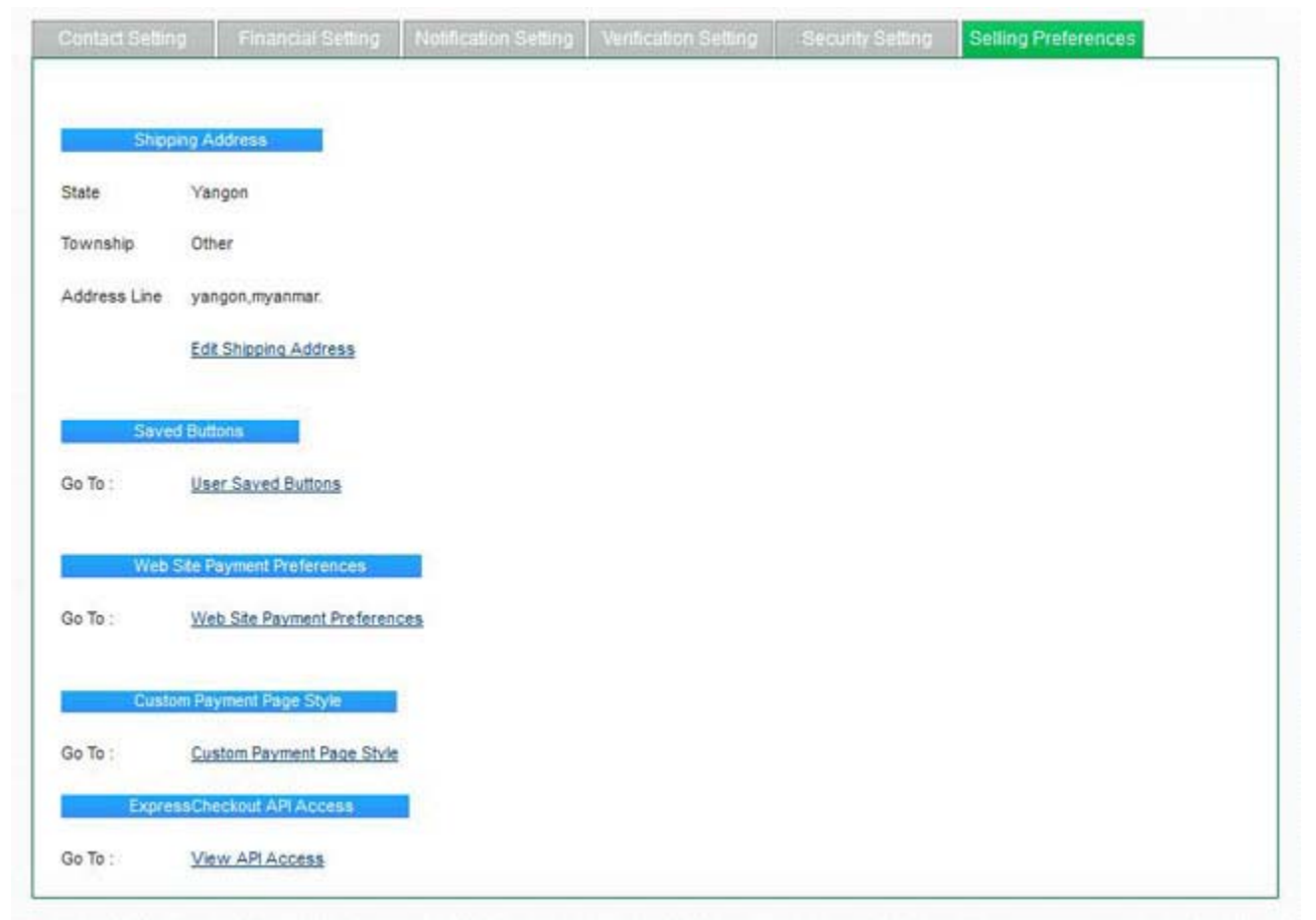

Step 5: You will see the API Access Page and Click View API Credentials.

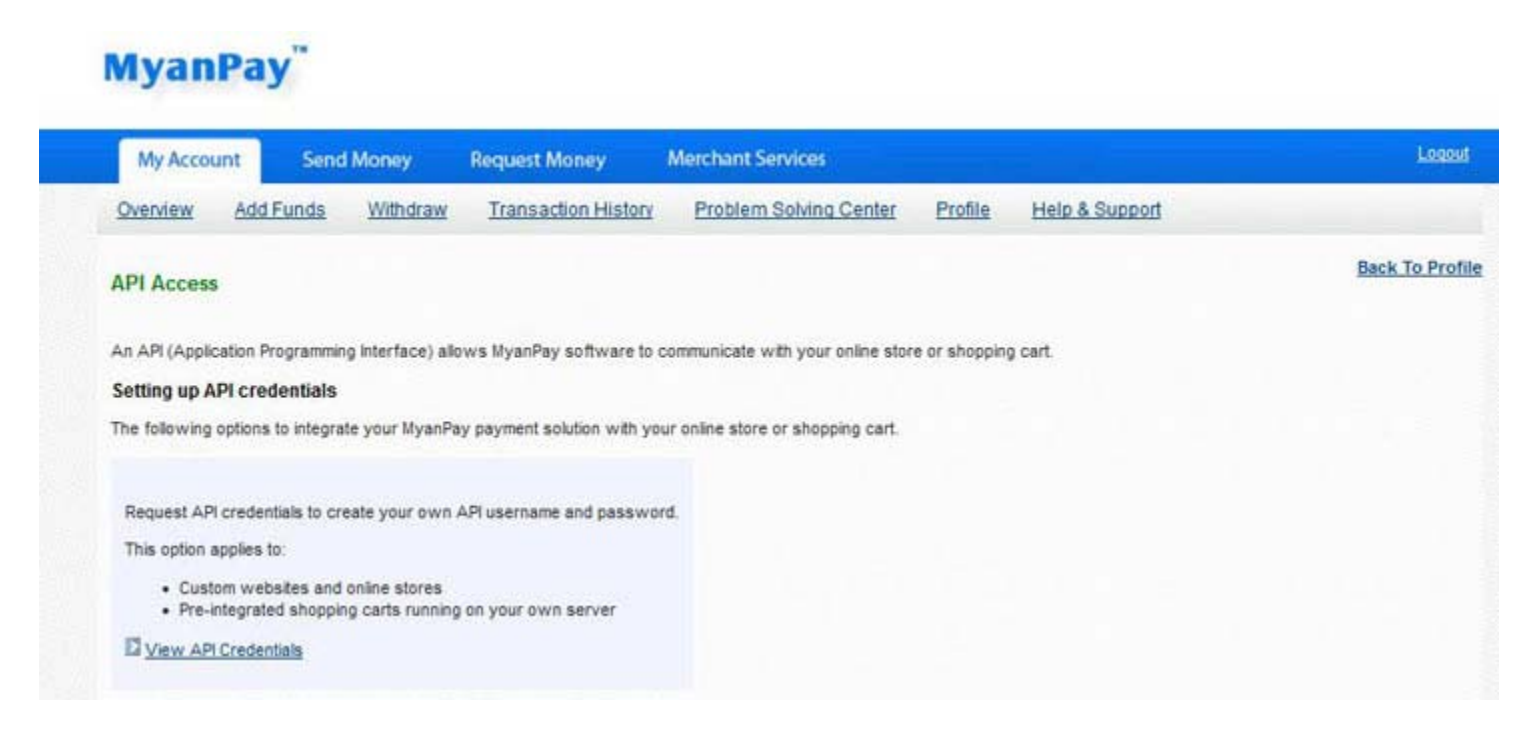

Step 6: Then, you will see **API username**, **password** and **signature**. You have to use them in adding MyanPay Payment Module at your PrestaShop E-Commerce CMS and Click **Done** button.

# MyanPay"

| My Account      | Send          | i Money        | Request Money            | Merchant Services                    |              |                                      | Logout        |
|-----------------|---------------|----------------|--------------------------|--------------------------------------|--------------|--------------------------------------|---------------|
| Overview 2      | dd Funds      | Withdraw       | Transaction Hist         | ory Problem Solving Center           | Profile      | Help & Support                       |               |
| View or Rem     | ove API Si    | gnature        |                          |                                      |              |                                      | Back To Profi |
| Develope        | ers: Do not : | share your cre | edential information     | with anyone. Store in a secure le    | ocation with | h limited access.                    |               |
| for preconfing  | ured shoppi   | ng carts: Copy | and paste the API user   | name, password, and signature into y | our shopping | g cart configuration or administrati | on screen.    |
| for building cu | nom anopp     | ing carta, our | r are rollowing crossing |                                      | nineo acco   |                                      |               |
|                 |               | Cr             | edential Expres          | ssCheckout                           |              |                                      |               |
|                 |               | AF             | 4 Username _ekkbi        | u9479374114_myanpayAPI               |              |                                      |               |
|                 |               | AF             | Password 9H61P           | 2ZVB681PLPL                          |              |                                      |               |
|                 |               | Sig            | gnature W6uK             | 625MJ6lo2vhzLtQwJ7L8HtL2jk3Nk8b7     | m9J0N59460.  | 206u71BK00E24B                       |               |
|                 |               | Re             | quest Date 9/24/2        | 012 11:30:49 AM                      |              |                                      |               |
|                 |               |                |                          |                                      |              |                                      |               |
|                 |               |                |                          | Denn                                 |              |                                      |               |

#### **PrestaShop CMS Installation**

Step 1: Please visit at <a href="http://www.prestashop.com">http://www.prestashop.com</a> for PrestaShop CMS Solution.

PrestaShop is a Free and open source e-commerce solution.

- For PrestaShop documentation, please visit at http://doc.prestashop.com
- You can find a lot of PrestaShop template for online E-commerce website solution by using Google. e.g. <u>http://www.templatemonster.com/prestashop-themes.php</u>
- For PrestaShop Tutorials, you will find it at this link: <u>http://www.templatemonster.com/help/ecommerce/prestashop/prestashop-tutorials/</u>
- Step 2: Please download PrestaShop Online Shopping CMS Solution for your website: <u>http://www.prestashop.com/en/download</u>
- Step 3: Please upload the downloaded package to your web server, using File Manager of your hosting control panel or any ftp software. Extract the file on your server. If you want to make PrestaShop the main page, you would need to upload files to the root folder of their website.
- Step 4: You should open up a web browser and enter in the web address of where they uploaded for start PrestaShop engine installation. Choose your language and then you need to input your database details: database name, username, password and server.

| The Best E-Commerce Experience                     |                                                                                       | Forum Support Do                                                                                                    | icumentation Blog           | ontact us!<br>I (888) 947-6543 |
|----------------------------------------------------|---------------------------------------------------------------------------------------|----------------------------------------------------------------------------------------------------|-----------------------------|--------------------------------|
| System Configurat                                  | ion                                                                                   |                                                                                                    | •••                         | 999                            |
| Velcomel System Compatibility System Configuration | Configure your databa                                                                 | ase by filling out the finate of the state of the state o | following fields:           |                                |
| Shop Configuration<br>Installation process         | Database server address:<br>If you want to use a different port, ad<br>Database name: | localhost<br>Id 202 after your server address wh<br>prestashop                                                                                                    | ere XX is your port number. |                                |
|                                                    | Database login:<br>Database password                                                  | root                                                                                                    |                             |                                |
|                                                    | Database Engine:                                                                      | InnoDB                                                                                                    | <b>M</b>                    |                                |
|                                                    | Tables prefix:                                                                        | ps_                                                                                                    |                             |                                |

Step 5: You can start customizing your shop. Input your store title, description and administrator settings with personal information for the shop owner.

- Step 6: At next step, the installer will start filling the database with tables and data, and updating the configuration files. This might take a few minutes in a slow server.
  - Create default shop and languages ...

|                            | 25% |  |
|----------------------------|-----|--|
| ✓ Create settings.inc file |     |  |
| ✓ Create database tables   |     |  |

Step 7: Once it is done, your shop is installed and ready to be configured! As you can read right on the final page of the installation process, there are a couple of last actions to perform before you can leave the installer.

| PRESTASHOP                                                                                                    |                                                                                                    | Forum Support                                                                                                    | t Documentation                                            | Blog Contact us!<br>+1 (888) 947-6543                                        |
|----------------------------------------------------------------------------------------------------|----------------------------------------------------------------------------------------------------|----------------------------------------------------------------------------------------------------|------------------------------------------------------------|------------------------------------------------------------------------------|
| Installation process                                                                                                    |                                                                                                    |                                                                                                    | (                                                          |                                                                              |
| <ul> <li>Welcome!</li> <li>System Compatibility</li> <li>System Configuration</li> <li>Shop Configuration</li> <li>Installation process</li> </ul> | Your installation is<br>You have just finished installi<br>Please remember your login<br>E-mail:<br>Password: | finished!<br>ng your shop. Thank you fo<br>information:<br>admin@admin.c<br>(Display)<br>y purposes, you must delete                       | r using PrestaShop!<br>com<br>)<br>e the "install" folder. |                                                                              |
|                                                                                                    | Back                                                                                                    | ck Office<br>age your store using your<br>coffice. Manage your<br>ri and customers, add<br>lules, change themes, etc.<br>Manage your store |                                                            | Front Office<br>Discover your store as your<br>future customers will see it! |

- Step 8: You need to perform some tasks to improve your PrestaShop store security. Open the PrestaShop installation directory and delete/rename the **install** folder. Rename the **admin** folder.
- Step 9: Now that installation is complete, Log in to the PrestaShop back-office by going to your newly-renamed "admin" folder, and start filling your catalog with products, adding carriers and shipping costs, adding manufacturers and suppliers, changing the theme, and generally configuring the many settings to suit your tastes and needs.

#### Adding MyanPay Payment Module at your PrestaShop E-Commerce CMS

- Step 1: Please download MyanPay Payment API for PrestaShop at the following Link. https://www.myanpay.com.mm/Download/Zip/PrestaShop\_MyanPay\_Ext\_v1.1.zip
- Step 2: Install PrestaShop\_MyanPay\_Ext\_v1.1.zip via PrestaShop Modules manager. This will install the MyanPay Payment core file. The "**Modules**" **page** under the "**Modules**" **menu** gives you access to the list of modules. On this page you can install, uninstall, and configure each module.

| 📁 Catalog 🗐 Orders 🔒 Customers 🍹 Price Rules 🕮 Shipping 🧭 Local | ration 🙆 Modules 🗇 Preferences 🥒 Advanced Parameters 🔑 Administration 🏨 Stats |
|-----------------------------------------------------------------|-------------------------------------------------------------------------------|
|                                                                 | Modules                                                                       |
| Modules > Positions                                             | Modules & Themes Catalog                                                      |
| Modules / Fositions                                             | Positions                                                                     |
|                                                                 | Payment                                                                       |

Step 3: To install the MyanPay Payment PrestaShop module automatically, click on the "**Add new module**" link at the top of the list of modules, in the "**Modules**" **page**. A new section will slide open. Browse PrestaShop\_MyanPay\_Ext\_v1.1.zip file that you downloaded, and click the "**Upload this module**" button.

| Module : Lis        | at of modules                       | Add a new module | ilelp |
|---------------------|-------------------------------------|------------------|-------|
| Add a new mo        | dute                                |                  |       |
| The module must eit | er be a zip file or a tarball.      |                  |       |
| Module file         | Browse No file selected.            |                  |       |
|                     | Upload a module from your computer. |                  |       |
|                     | Upload this module                  |                  |       |

Step 4: Now you can see the MyanPay Payment module in the list of available PrestaShop modules and click Install button.

|     | 25         | Merchant Warehouse (Addons)         INCLUSION           Developed by: Prestashop         Version: 12.3         Category: Payments and Gateways           Description: Eliminate expensive and unnecessary gateway fees by partnering with Merchant Warehouse for your payment processing needs! | Install   |
|-----|------------|----------------------------------------------------------------------------------------------------|-----------|
| Y   | M          | MyanPay         NOT WETALLED           Developed by: Soft-Gate         Version: 1.1         Category: Payments and Gateways           Description: MyanPay payment gateway. Accept Myanmar Kyat.         Delete         Mark as Favorite                                                        | Install   |
|     |            | Payment by check         Instance           Developed by: PrestaShop   Version: 2.3   Category: Payments and Gateways           Description: This module allows you to accept payments by check.           Configure Disable Read Delete Mark as Favorite                                       | Uninstall |
|     | S          | Stripe (Addons)         Inormatules           Developed by: Prestashop         Version: 0.9.6         Category: Payments and Gateways           Description: Accept payments by Credit Card with Stripe (Visa, Mastercard, Amex, Discover and Diners Chub)                                      | Install   |
| Ins | tall the s | selection Uninstall the selection                                                                                                    | 4         |

Step 5: If installation has been done correctly you'll see the following message. Please insert your MyanPay API username, password, signature and other information. After filling these requirements, click **Update settings** button.

| O Notwie(s) installed successfully.                                                                                                    |                                                                                                    |                                                     |                      |                                                                                                    |
|----------------------------------------------------------------------------------------------------|----------------------------------------------------------------------------------------------------|-----------------------------------------------------|----------------------|----------------------------------------------------------------------------------------------------|
|                                                                                                    | Module myanpay                                                                                                    | Back Manage hooks                                   | Manage translations  | 152                                                                                                    |
| 🙆 🧿 Settings updated                                                                                                    |                                                                                                    |                                                     |                      |                                                                                                    |
| MyanPay <sup>**</sup> This module allown<br>(AyanPay provides<br>Industry and the second second | you to accept payments via MyanPay Express C<br>devices to merchants worldwide)<br>(the MyanPay Express Checkout payment module) | s Checkout.<br>Ie. MyanPay collects, stores and pro | cesses the sensitive | Open a MyanPay account<br>Click on the following image to sign-up for a MyanPay account (he uptront fees o<br>monthly fees) - we only make money when you make money. |
| Reference and the settings Account settings API Username *                                                                                                    | API Disemame, Le. junio7402443442,myanpayAPI                                                                                     | Pt                                                  |                      | MyanPay                                                                                                    |
| API Password *                                                                                                    | API Pessword, Le. 2687/L3W0360600                                                                                                |                                                     |                      |                                                                                                    |
| API Signature *                                                                                                    | API Signature, i.e. b98qL7734zo0                                                                                                 |                                                     |                      | Prese Card Secure Online Payment Carde Cardina                                                                                                    |

Step 6: Now you can see the MyanPay Payment module locate it in the list and using the module links you can activate modules (Enable | Disable links), reset settings to default (Reset link), delete module (Delete link) or configure them (Configure link).

| MyanPay INSTALLED                                                           | (management) |
|-----------------------------------------------------------------------------|--------------|
| Developed by : Soft-Gate   Version : 1.1   Category : Payments and Gateways | Uninstall    |
| Description : MyanPay payment gateway. Accept Myanmar Kyat.                 |              |
| Configure Disable Reset Delete Mark as Favorite                             |              |

Step 7: MyanPay Payment System accept only Myanmar Kyat. Please configure Myanmar Kyat currency. So go on the "**Currencies**" **page** under the "**Localization**" **menu**. In this section you can add Myanmar Kyat currency.

| Localization > Currencies                          | Languages        |          |                 |        |               | 0                     | 10     |
|----------------------------------------------------|------------------|----------|-----------------|--------|---------------|-----------------------|--------|
|                                                    | Zones            |          |                 |        |               | Addinew               | Help   |
| age 1/1   Display 50 v / 1 result(s)               | Countries        |          |                 |        |               | Fater                 | Reset  |
|                                                    | States           | ISO code | 150 code number | Symbol | Exchange rate | Enabled               | Action |
| • • •                                              | (Company)        | **       | **              |        | **            |                       |        |
|                                                    | Tares            |          |                 | -      | 1.00          | (+ ( <del>y</del> )   | -      |
| 1 Dollar                                           | Tax Rules        | USD      | 840             | 8      | <b>t</b> S    | 4                     | 26     |
|                                                    | Translations     |          |                 |        |               |                       |        |
| Delete selected Enable selection Disable selection | Shine and a star |          |                 |        |               |                       |        |
|                                                    |                  |          |                 |        | 1             | 0                     | 1      |
| Localization > Currencies                          |                  |          |                 |        | the date of   | and the second second | 1000   |

Step 8: To install the Myanmar Kyat currency, click on the "Add new" link in the Currencies page.
 You can find the ISO code and Numeric ISO codes for your currency at <a href="http://en.wikipedia.org/wiki/ISO\_4217">http://en.wikipedia.org/wiki/ISO\_4217</a>.
 You can find a list of currency symbols and Exchange Rates at <a href="http://www.xe.com/currency/mmk-burmese-kyat">http://www.xe.com/currency/mmk-burmese-kyat</a>.

Step 9: Now you need to set ISO code, Symbol, Rate, Format, Decimals and Spacing for Myanmar Kyat currency. Be sure to **enable** the currency. After filling these requirements, click "**Save**" link.

| Localization > Currencies > | Add new                                                                                                    | Save | Back to list | Neb. |
|-----------------------------|----------------------------------------------------------------------------------------------------|------|--------------|------|
| Currencies                  |                                                                                                    |      |              |      |
| Currency name               | Myanmar Kyat                                                                                                    |      |              |      |
| 1SO code                    | MIK *                                                                                                    |      |              |      |
|                             | 120 code (e.g. UID for Dollare, EUR for Euros)                                                                                                    |      |              |      |
| Numeric 150 code            | 104                                                                                                    |      |              |      |
|                             | Numeric100 code (e.g. I.ao for Dollans, 919 for Euros)                                                                                                    |      |              |      |
| Symbol                      | Ka *                                                                                                    |      |              |      |
|                             | Will appear in Print Office (e.g. 5, C)                                                                                                    |      |              |      |
| Exchange rate               | 984.991 *                                                                                                    |      |              |      |
|                             | Exchange rates are calculated from one unit of your shap's default currency. For example,<br>of the default currency is euros and your chosen currency is dollars, type "1.30" $sC = 51.20$ .                                                                                                    |      |              |      |
| Currency format             | x0 000.00 *                                                                                                    |      |              |      |
|                             | x000.00x 🛩 •                                                                                                    |      |              |      |
|                             | Applier to all prices, e.g. 31, aut.15                                                                                                    |      |              |      |
| Decimals                    | 0 <b>√ • ×</b> .                                                                                                    |      |              |      |
|                             | Display decimals in prices                                                                                                    |      |              |      |
| Spacing                     | ( ● ♥ ○ ×                                                                                                    |      |              |      |
|                             | In the second second seco |      |              |      |
| Enable                      | . ● ✓ O ×                                                                                                    |      |              |      |
| * Required Reld             |                                                                                                    |      |              |      |

Step 10: Now Myanmar Kyat currency appears in Currency list now.

| 0    | (Creat  | ion successful             |          |                 |        |               |              |        |
|------|---------|----------------------------|----------|-----------------|--------|---------------|--------------|--------|
| Lo   | caliz   | ation > Currencies         |          |                 |        |               | C<br>Add new | Rep.   |
| Pape | 1/1/0   | Display 50 v / 2 result(s) |          |                 |        |               | Filter       | Reset  |
|      | ID<br>• | Currency                   | ISO code | ISO code number | Symbol | Exchange rate | Enabled      | Action |
| -    |         |                            |          |                 | -      | -             | - 4          |        |
|      | 1       | Dotar                      | USD      | 840             | 5      | 1             | 1            | 26     |
|      | 2       | Myanmar Kyat               | MMC      | 104             | Ks     | 984.998       | 4            | 28     |

Step 11: You need to allow MyanPay payment module depending on the Myanmar Kyat currency. Please go to the "Payment"

#### page under the "Modules" menu.

| 🔤 Catalog 🗐 Orders 🔮 Customers 🍜 Price Rules 🕏 Shipping 🧭 Localization | Misson Deferences        | 🎤 Advanced Parameters 🤌 Administration 🏨 Stats |
|------------------------------------------------------------------------|--------------------------|------------------------------------------------|
|                                                                        | Modules                  |                                                |
| Payment                                                                | Modules & Themes Catalog | 10 A A A A A A A A A A A A A A A A A A A       |
|                                                                        | Posõona                  | Нер                                            |
| Modules list                                                           | Payment                  |                                                |

Step 12: In Payment module restrictions section, Please mark Myanmar Kyat checkbox for MyanPay payment module and click on the **Save restrictions** button.

### Payment module restrictions

| Please mark each checkbox fo | or the currence | y, or c | urrencies  | in which | you want | the payment module(s) to | be availabl |
|------------------------------|-----------------|---------|------------|----------|----------|--------------------------|-------------|
| Currency restrictions        | <u>a</u>        | M       | <i>∎</i> 2 |          |          |                          |             |
| Dollar                       | •               | -       | ~          |          |          |                          |             |
| Myanmar Kyat                 | Ū               | -       |            |          |          |                          |             |
| Customer currency            |                 | 1       | -          |          |          |                          |             |
| Shop default currency        | -               | -       | -          |          |          |                          |             |
| Save restrictions            |                 |         |            |          |          |                          |             |

Step 13: If you want to set Myanmar Kyat for default currency you need to go to Localization->Localization. (Note: If you change the default currency, you will have to manually edit every product price.)

| Catalog 🛒 Orders 🍰 Customers 蓬 Pr  | ice Rules 🔍 Shipping     | Cocalization | Modules | Preferences         | J Advanced Parameters           | 🔑 Administration | Stats |
|------------------------------------|--------------------------|--------------|---------|---------------------|---------------------------------|------------------|-------|
|                                    | 31                       | Localization |         |                     |                                 |                  |       |
| import a localization pack         |                          | Languages    |         |                     |                                 |                  |       |
| Localization pack you want to impo | rt Argentina             | Zones        |         |                     |                                 |                  |       |
| Content to impo                    | t States                 | Countries    |         |                     |                                 |                  |       |
|                                    | Currencies               | States       |         |                     |                                 |                  |       |
|                                    | Units (e.g. weight       | Currencies   |         |                     |                                 |                  |       |
| Download pack dat                  | a • 🗸 O 🗙                | Taxes        |         |                     |                                 |                  |       |
|                                    | If set to yes then the l | Tax Rules    | nic     | aded from presta    | shop.com.<br>taThon metallation | in Participa     |       |
|                                    | will be used.            | Translations | (a)     | ormer of home tites | maning mananent                 |                  |       |
|                                    | Import                   |              |         |                     |                                 |                  |       |

Step 14: Select the default currency to Myanmar Kyat and configure other information. Then, click Save button.

| 🔒 Catalog 🗐 Orders 🕌 | Customers    | TPrice  | Rules                          | Shipping                                              | 😵 Localiza                           | non 🐊 Modules                             | Preferences                             | Advanced Parameters                | Administration | Stats |
|----------------------|--------------|---------|--------------------------------|-------------------------------------------------------|--------------------------------------|-------------------------------------------|-----------------------------------------|------------------------------------|----------------|-------|
| 📀 Import a locali    | zation pack  |         |                                |                                                       |                                      |                                           |                                         |                                    |                |       |
| Localization pack    | you want to  | import  | Argen                          | tina                                                  | V                                    |                                           |                                         |                                    |                |       |
|                      | Content to   | import  | Star<br>Tax<br>Cu<br>Lar<br>Un | ites<br>ces<br>rrencies<br>nguages<br>its (e.g. weig) | ht, volume, dis                      | tance)                                    |                                         |                                    |                |       |
| t                    | Jownload pa  | ck data | v                              | > yes then the<br>rise the local<br>used.             | localization p<br>xml file found i   | tck will be downlo<br>n the localization, | aded from presta<br>folder of your Pres | shop.com.<br>stallhop installation |                |       |
| Configuration        | Default land | uade    | Englis                         | h (English) s                                         | 5                                    |                                           |                                         |                                    |                |       |
|                      |              |         | The de                         | fault languag                                         | e used in your                       | zhop                                      |                                         |                                    |                |       |
|                      | Default co   | untry   | Burma<br>The dep               | a (Myanmar)<br>Roult country                          | used in your s                       | <b>v</b>                                  |                                         |                                    |                |       |
|                      | Default curr | ency    | Myanr<br>The de                | nar Kyat 👽<br>fault currency<br>If you change         | y used in your ,<br>a the default cu | rhop<br>rrency, you will hav              | ve to manually edit                     | every product price.               |                |       |
|                      | Time         | zone    | Asia/F                         | Rangoon                                               |                                      | ×                                         |                                         |                                    |                |       |
|                      |              |         | Calif                          |                                                       |                                      |                                           |                                         |                                    |                |       |

Step 15: If you manually edit every product price, Go to **Catalog -> Products**. You can see the existing products and few details. Click the product you want to add or edit the attribute.

| Croers                    | Customers 🍹 Price Rules 🔤 Shipping 🧭 Localizatio          | on 🔹 Modules 🧊 Preferences       | Advanced Paramete        | ers 🔑 Administration 🕍 Sta | ts          |          |        |         |
|---------------------------|-----------------------------------------------------------|----------------------------------|--------------------------|----------------------------|-------------|----------|--------|---------|
| Categories                |                                                           |                                  |                          |                            |             |          |        |         |
| Monitoring                | Juck? Time to become a PrestaShop Ninja/ Learn how to use | your Back-Office and start mana; | ing your online shop 50% | taster.                    |             |          | ) R    | EAD     |
| Adhibutes and Values      |                                                           |                                  |                          |                            |             |          | -      | _       |
| Features<br>Nanufacturers | ducts                                                     |                                  |                          |                            |             | 0        |        |         |
| Suppliers                 |                                                           |                                  |                          |                            |             | Add new  | Export | Import  |
| Image Mapping             |                                                           |                                  |                          |                            |             |          |        |         |
| Tags<br>Atlachments       | a] / 7 result(s)                                          |                                  |                          |                            |             |          | Filter | Reset   |
| D ID Pho                  | to Name                                                   | Reference                        | Category                 | Base price                 | Final price | Quantity | Status | Actions |
|                           |                                                           |                                  | 10                       |                            |             |          | - 9    | -       |
|                           | iPod Nano                                                 | demo_t                           | #Pods                    | 124.58 Ka                  | 158.07 Ks   | 160      | ~      | 281     |

Step 16: In Combinations tab on the left, Click **Prices** tab about the product. You can set the price value and save any change you have made to any of the data for the current product.

| Catalog > F   | Products > Edit (iPod Nano)    |                 |                             |                                        | Save           | Back to list | Save and stay | Duplcate | Revew | Product sales | Delete this product. |
|---------------|--------------------------------|-----------------|-----------------------------|----------------------------------------|----------------|--------------|---------------|----------|-------|---------------|----------------------|
| Information   | Product price                  |                 |                             |                                        |                |              |               |          |       |               |                      |
| Prices        | AL ALASA                       |                 | 25.212 E                    |                                        |                | 71           |               |          |       |               | 1                    |
| SEO           | You must enter ether the pre-C | w retail price, | or the retail price with    | tax. The input bero will be automatica | iny calculates | ł.           |               |          |       |               |                      |
| Associations  | 1000000                        |                 |                             |                                        |                |              |               |          |       |               |                      |
| Shipping      | Product cost                   | Product con     |                             |                                        |                |              |               |          |       |               |                      |
| Combinations  | Pre-tax retail price           | 124.58          | Ka                          |                                        |                |              |               |          |       |               |                      |
| Quantities    |                                | The pre-tax     | retail price to sell this ; | product                                |                |              |               |          |       |               |                      |
| Images        | Tax rule                       | US-AL Rate      | (4%) V OC                   | eate                                   |                |              |               |          |       |               |                      |
| Features      | Retail price with tax          | 124.58          | Ks                          |                                        |                |              |               |          |       |               |                      |
| Customization | Unit price                     | 0.00            | Ks per                      | or 0.00 Ks per with tax                |                |              |               |          |       |               |                      |
| Attachments   |                                | e.g. per Ib.    |                             |                                        |                |              |               |          |       |               |                      |
| Suppliers     | Final retail price             | 124.58 Ks       | trie ; on plate, (coll on t | ne produci page, and in the text found | wasts are p    | 00003 63890  |               |          |       |               |                      |

Step 17: Check your Shopping Website Currencies tab, Myanmar Kyat (Ks) will be appear in List of accepted currencies. Change your currency to Myanmar Kyat (Ks).

| Contact | Sitemap | bookmark     | Currency : K | s V   |
|---------|---------|--------------|--------------|-------|
| SEARCH  | 1       | Cart (empty) | ĸ            | s     |
| - 10 C  |         | Welcon       | me   L       | Login |

Now, you finish your MyanPay API Integration with PrestaShop E-Commerce CMS.

#### How to Checkout with MyanPay Payment System at your PrestaShop CMS

Step 1: Go to your Shopping Website. Please choose the product that you want.

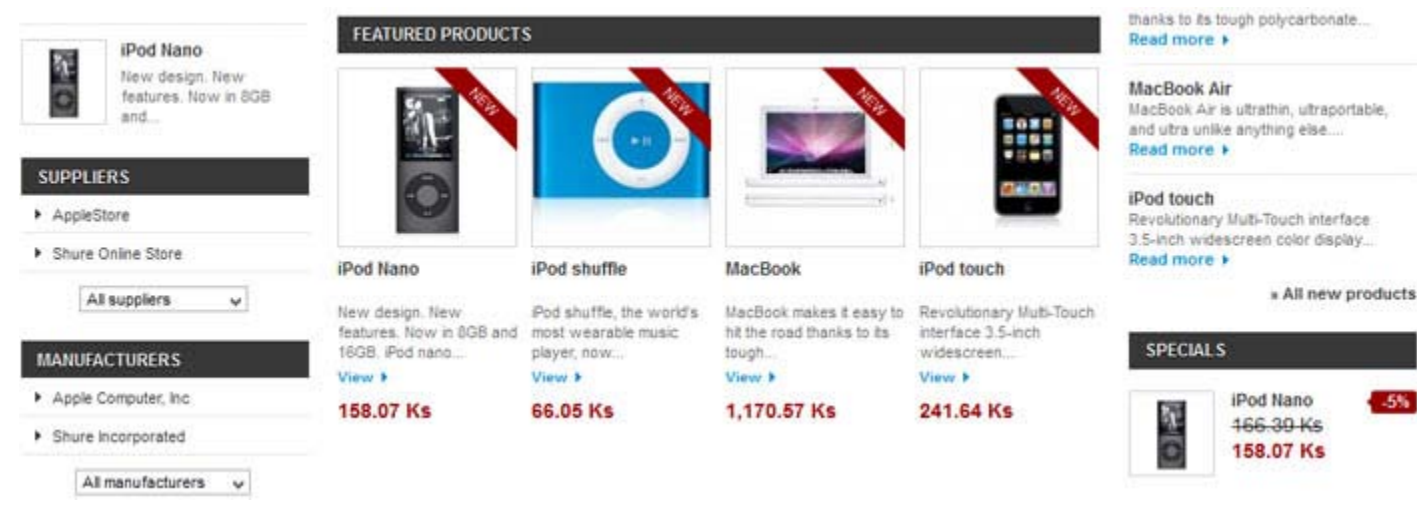

You can see product detail. If you want to buy that product, click the Add to Cart button.

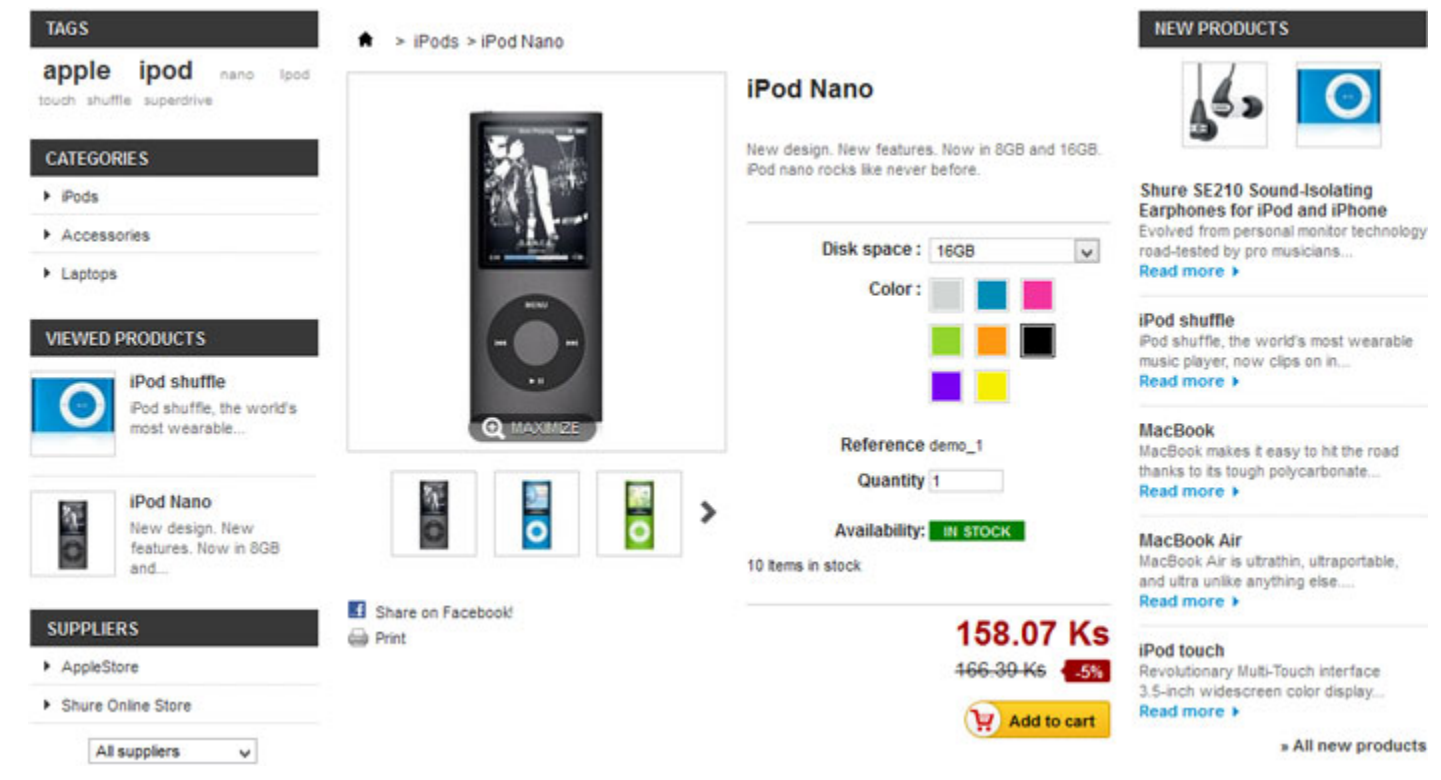

Step 2: When you click Add to Cart button for a product, it will be update to your shopping cart. Click Checkout button.

|                          | Contact   5                                                                         | Sitemap   bookmark         | Currency : Ks ¥ |
|--------------------------|-------------------------------------------------------------------------------------|----------------------------|-----------------|
| Yourlooolere             | SEARCH                                                                              | Cart 1 Proc                | fuct            |
|                          |                                                                                     | 1x iPod Nano<br>Black 1608 | 158.07 Ks 🕲     |
| Home - Pods Accessories  |                                                                                     |                            |                 |
|                          |                                                                                     | Shipping                   | Free shipping!  |
| TAGS                     | Dode S IBod Nana                                                                    | Total                      | 158.07 Ks       |
| apple ipod               | I POGS - IF OU NAMO                                                                 | •                          | Checkout        |
| touch shuffle superdrive | iPod Nano                                                                           | 152                        | U               |
| CATEGORIES               | New design. New features. Now in BGB and 16GB.<br>Pod nano rocks like never before. | 9                          |                 |

Step 3: Then, you can see the all of shopping cart information. If you want to add more products to your cart, click **Continue Shopping** button. Otherwise, if you are ready to continue with checkout, click the **Next** button.

Shopping-cart summary 2. LOGN 4. SHIPPING 5. PAYMENT 1. SUMMARY Shure SE210 Sound-Isolating Earphones for iPod and iPhone Evolved from personal monitor technology Your shopping cart contains: 1 Product road-tested by pro musicians.. Read more > DESCRIPTION iPod shuffle Pod shuffle, the world's most wearable music player, now clips on in... 1 166.39 Ks iPod Nano demo\_1 158.07 Ks DELETE Read more + 158.07 Ks Color : Black, Disk space : MacBook 16**G**B MacBook makes it easy to hit the road thanks to its tough polycarbonate. Read more > Total products (tax excl.) 158.07 Ks MacBook Air TOTAL MacBook Air is utrathin, utraportable, and ultra unlike anything else .... 158.07 Ks Read more +

Step 4: If the visitor is not logged in, the authentication screen will be appear. The visitor can either go to the account creation page, or log in.

| Authentication<br>1. SUMMARY 2. LOGIN                                      | 3 ADDRESS 4 SHIPPING 5 RAVMENT                    | <b>5</b> 0                                                                                                    |
|----------------------------------------------------------------------------|---------------------------------------------------|----------------------------------------------------------------------------------------------------|
|                                                                            | • • •                                             | Shure SE210 Sound-Isolating<br>Earphones for iPod and iPhone<br>Evolved from personal monitor technology<br>road-tested by pro-musicians<br>Read more > |
| CREATE AN ACCOUNT<br>Please enter your email address to create an account. | ALREADY REGISTERED?                               | iPod shuffle<br>Pod shuffle, the world's most wearable<br>music player, now clips on in<br>Read more >                                                  |
| Email address<br>Create an acco                                            | Password unt Forgot your password? Authentication | MacBook<br>MacBook makes it easy to hit the road<br>thanks to its tough polycarbonate<br>Read more >                                                    |
|                                                                            |                                                   | MacBook Air<br>MacBook Air is ubrathin, ubraportable,                                                                                                   |

Step 5: You can edit your address in Delivery address page and Click **Next** button to continue shipping page.

| Addresses                                             | 2. LOGIN 3.                                                                                            | ADDRESS 4, SHIPPING                                   | S. PAYMENT | <b>4</b> 3 O                                                                                                    |  |
|-------------------------------------------------------|----------------------------------------------------------------------------------------------------|-------------------------------------------------------|------------|----------------------------------------------------------------------------------------------------|--|
| Choose a delivery address:                            | My address                                                                                             | <u>।</u>                                              | •          | Shure SE210 Sound-Isolating<br>Earphones for iPod and iPhone<br>Evolved from personal montor technolog<br>read-tested by pro-musicians<br>Read more |  |
| Use the delivery address as                           | iPod shuffle<br>Pod shuffle, the world's most wearable<br>music player, now clips on in<br>Read more > |                                                       |            |                                                                                                    |  |
| YOUR DELIVERY ADDRESS                                 |                                                                                                    | YOUR BILLING ADDRESS                                  |            | MacBook                                                                                                    |  |
| NEO KOHTUT<br>SOFT GATE<br>YANGON                     |                                                                                                    | NEO KOHTUT<br>SOFT GATE<br>YANGON                     |            | MacBook makes it easy to hit the road thanks to its tough polycarbonate<br>Read more >                                                              |  |
| YANGON, NEW YORK 00000<br>UNITED STATES<br>0973020880 |                                                                                                    | YANGON, NEW YORK 00000<br>UNITED STATES<br>0973020880 |            | MacBook Air<br>MacBook Air is utrathin, utraportable,<br>and utra unlike anything else<br>Read more F                                               |  |

Step 6: On the shipping page, the customer can choose from different shipping- and packaging-related options. Please choose a carrier in order to reach the next step.

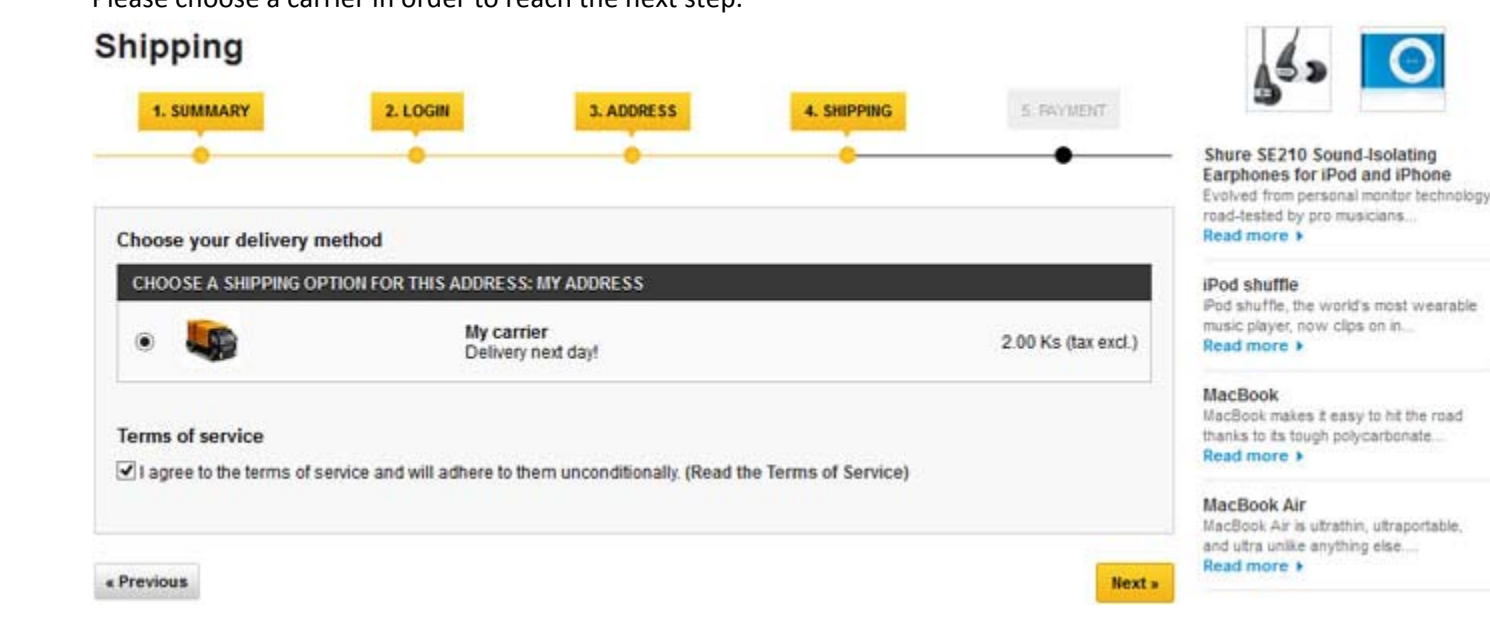

Step 7: You can review the order at the Payment page. If everything is correct, click **MyanPay Express Checkout** button. When you click it, you will be redirected to MyanPay Payment Server to approve the payment.

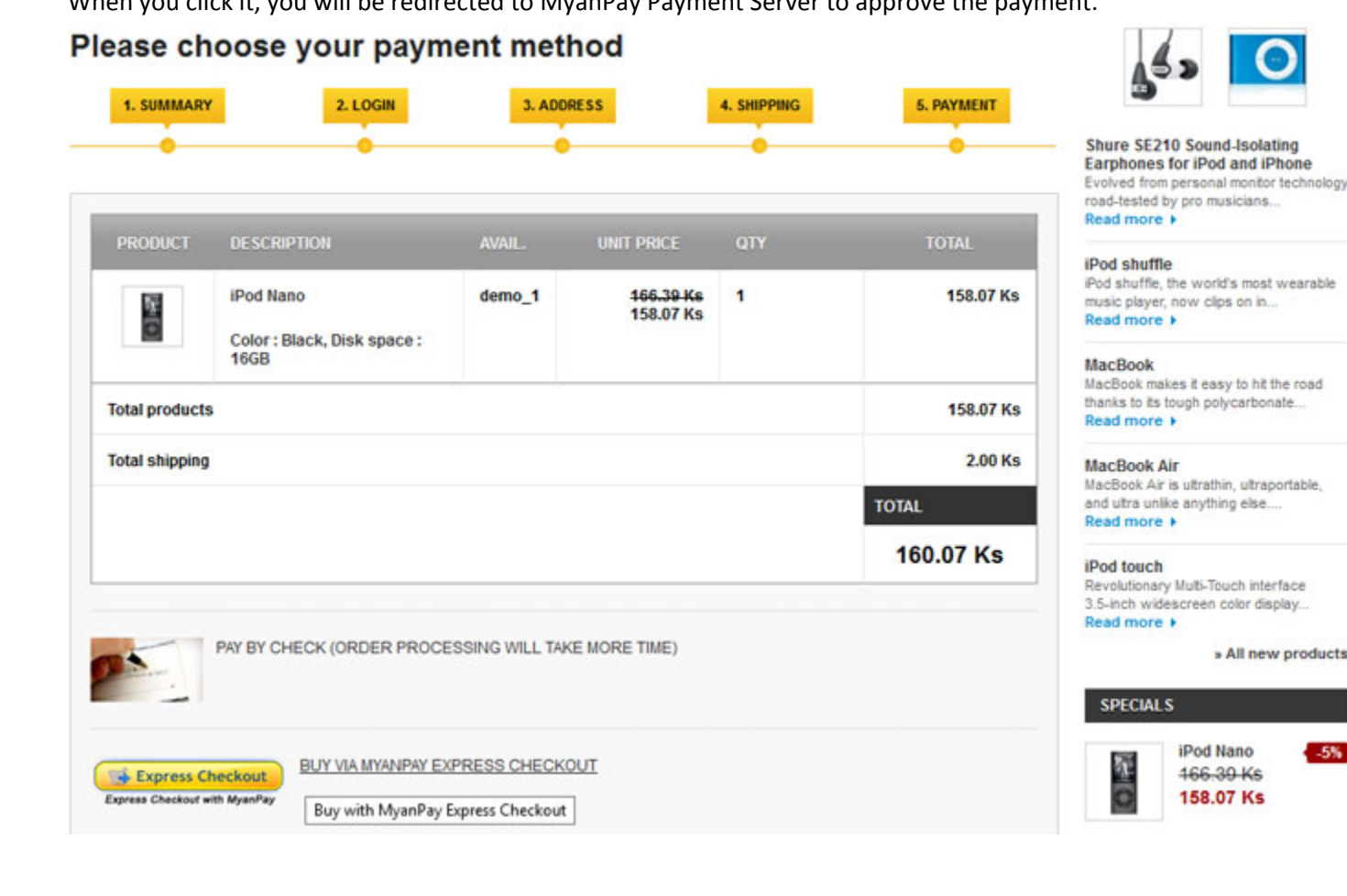

Step 8: On the MyanPay Order Summary page, review the summary of the products that make up the order. Login with MyanPay account user name and password.

| MyanPay"                                                                                         |                                                                |            |                             | Soft-Gate Technology<br>Business & IT Service Provide<br>Phone No : 0973020880 |
|--------------------------------------------------------------------------------------------------|----------------------------------------------------------------|------------|-----------------------------|--------------------------------------------------------------------------------|
| order summary from                                                                               | n juniorMarchOne (160.07 Kya                                   | ts)        |                             |                                                                                |
| Item Name                                                                                        | Item Number                                                    | Item Price | Quantity                    | Amount                                                                         |
| iPod Nano                                                                                        | I-100                                                          | 158.07     | 1                           | 158.07                                                                         |
| My carrier                                                                                       | SM-001                                                         | 2.00       | 1                           | 2.00                                                                           |
|                                                                                                  |                                                                |            | Item Amount<br>Total Amount | 160.07<br><b>160.07</b>                                                        |
| Pay your order wi<br>Pay your order by logg<br>(OR)<br>Don't you have MyanP<br>Create: MyanPay A | ith MyanPay<br>ing in with MyanPay.<br>Yay Acount?<br>Inccount |            | P                           | MyanPay Account Login Username: Password Login Can1 access your account?       |

MyanPay Site MyanPay. The safer, easier way to pay For more information, read our Security Policy and Privacy Policy.

Step 9: After login success, you can review order information on the MyanPay payment page that make up the order. Click **Continue** button to approval process for payment. It will redirect to your shopping page again.

| lyanPay"            |                            |                |                             | Soft-Gate Technology<br>Business & IT Service Provid<br>Phone No : 0973020880 |
|---------------------|----------------------------|----------------|-----------------------------|-------------------------------------------------------------------------------|
| order summary from  | juniorMarchOne (160.07 Kya | ats )          |                             |                                                                               |
| Item Name           | Item Number                | Item Price     | Quantity                    | Amount                                                                        |
| iPod Nano           | I-100                      | 158.07         | 1                           | 158.07                                                                        |
| My carrier          | SM-001                     | 2.00           | 1                           | 2.00                                                                          |
|                     |                            |                | Item Amount<br>Total Amount | 160.07<br>160.07                                                              |
| Review Your Int     | ormation                   |                |                             |                                                                               |
| Add special instruc | tions to the seller        |                |                             |                                                                               |
| Contact Information | 1                          | Shwe Gon Daing |                             |                                                                               |
|                     |                            | Continue       | icel                        |                                                                               |

MyanPay Site MyanPay. The safer, easier way to pay. For more information, read our Security Policy and Privacy Policy.

Step 10: In the Order Confirmation Page, Check your MyanPay Buyer Information and Shopping Cart to make sure that you all the order information are correct. If everything looks right, Click **Pay With MyanPay** button to finish payment.

|                                                                      |            |                        | Contact   Stemap   bookmark   Contact V                                                                |
|----------------------------------------------------------------------|------------|------------------------|----------------------------------------------------------------------------------------------------|
| YourlogoHere                                                         |            | SEARC                  | Cart 1 Product                                                                                         |
|                                                                      |            |                        | Welcome Tin Maung Htut   🖒 Log ou                                                                      |
| Home - Fods Accessories                                              |            |                        |                                                                                                    |
| Your shopping cart > MyanPay                                         |            |                        | NEW PRODUCTS                                                                                           |
| Order summary                                                        |            |                        |                                                                                                    |
| 1. SUMMARY 2. LOGIN 3. ADD                                           | DRESS      | 4. SHIPPING 5. PAYMENT |                                                                                                    |
|                                                                      |            |                        | Belkin Leather Folio for iPod nano -                                                                   |
| MuanPay navment                                                      |            |                        | Lorem josum<br>Read more k                                                                             |
| myani ay payment                                                     |            |                        |                                                                                                    |
| MyanPay You have chosen to pay with myanpay                          | Name       | Tin Maung Htut         | Shure SE210 Sound-Isolating<br>Earphones for IPod and IPhone                                           |
| Here is a short summary of your order.                               | Email      | tinmaunghtut@gmail.com | Evolved from personal monitor technology<br>road-tested by pro-musicians.                              |
| - The total amount of your order is 160.07 Ks (tax incl.)            | Phone      | 0973020880             | Read more +                                                                                            |
| We accept the following currency to be sent by myanpay. Myanmar Kyat | Status     | Verified               | iPod Nano                                                                                              |
|                                                                      | Login      | success                | and 1608. Pod nano rocks like                                                                          |
| Please confirm your order by clicking 'Pay With MyanPay'.            | Login Time | 3:54:47 PM             | Read more +                                                                                            |
|                                                                      |            | Pay With MyanPay       | iPod shuffle<br>Pod shuffle, the world's most wearable<br>music player, new clips on in<br>Read more + |

Step 11: When the checkout process is completed, you can see the confirmation text and then new order is created. The shopping cart content is moved to the order and cart is empty then.

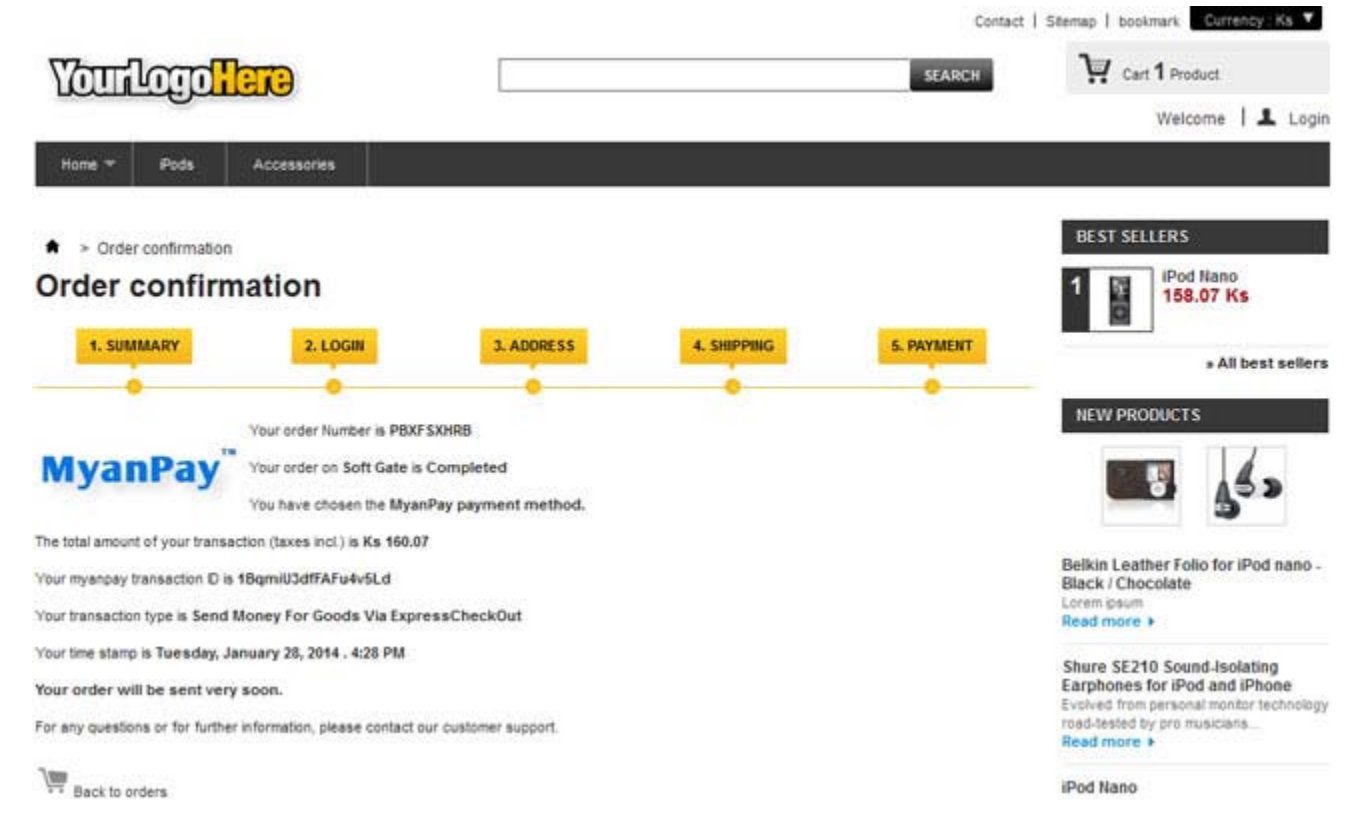

Now, you have finished MyanPay API Integration with PrestaShop E-Commerce CMS.

You can use MyanPay Express Checkout features and your customer can make payment with MyanPay at your website. If you need technical support, please contact us – <a href="mailto:support@myanpay.com">support@myanpay.com</a>.